# **GUIDE UTILISATEUR E-FACT**

# **SOMMAIRE :**

| I.   | PRE | SENTATION GENERALE                          | 2  |
|------|-----|---------------------------------------------|----|
| II.  | PAR | AMETRAGE :                                  | 4  |
| III. | LES | FACTURES :                                  | 12 |
|      | 1.  | CREATION D'UNE FACTURE :                    | 13 |
|      | 2.  | SUIVI DE VOS FACTURES :                     | 16 |
|      | 3.  | LA GESTION DES PAIEMENTS :                  | 18 |
|      | 4.  | FACTURE D'ACOMPTE :                         | 19 |
| IV.  | LES | DEVIS :                                     | 20 |
|      | 1.  | CREATION DE DEVIS :                         | 20 |
|      | 2.  | HISTORIQUE ET SUIVI DE DEVIS :              | 21 |
| ٧.   | LES | BONS DE LIVRAISON :                         | 22 |
|      | 1.  | CREATION D'UN BON DE LIVRAISON :            | 22 |
|      | 2.  | HISTORIQUE ET SUIVI BON DE LIVRAISON :      | 22 |
|      | 3.  | PASSER EN FACTURATION UN BON DE LIVRAISON : | 23 |
|      | 4.  | FACTURER PLUSIEURS BONS SUR UNE FACTURE :   | 24 |
| VI.  | LES | AVOIRS :                                    | 25 |
|      | 1.  | CREATION D'UN AVOIR LIBRE :                 | 25 |
|      | 2.  | CREATION D'UN AVOIR SUR FACTURE :           | 25 |
|      | 3.  | HISTORIQUE ET SUIVI DES AVOIRS :            | 26 |

# I. PRESENTATION GENERALE

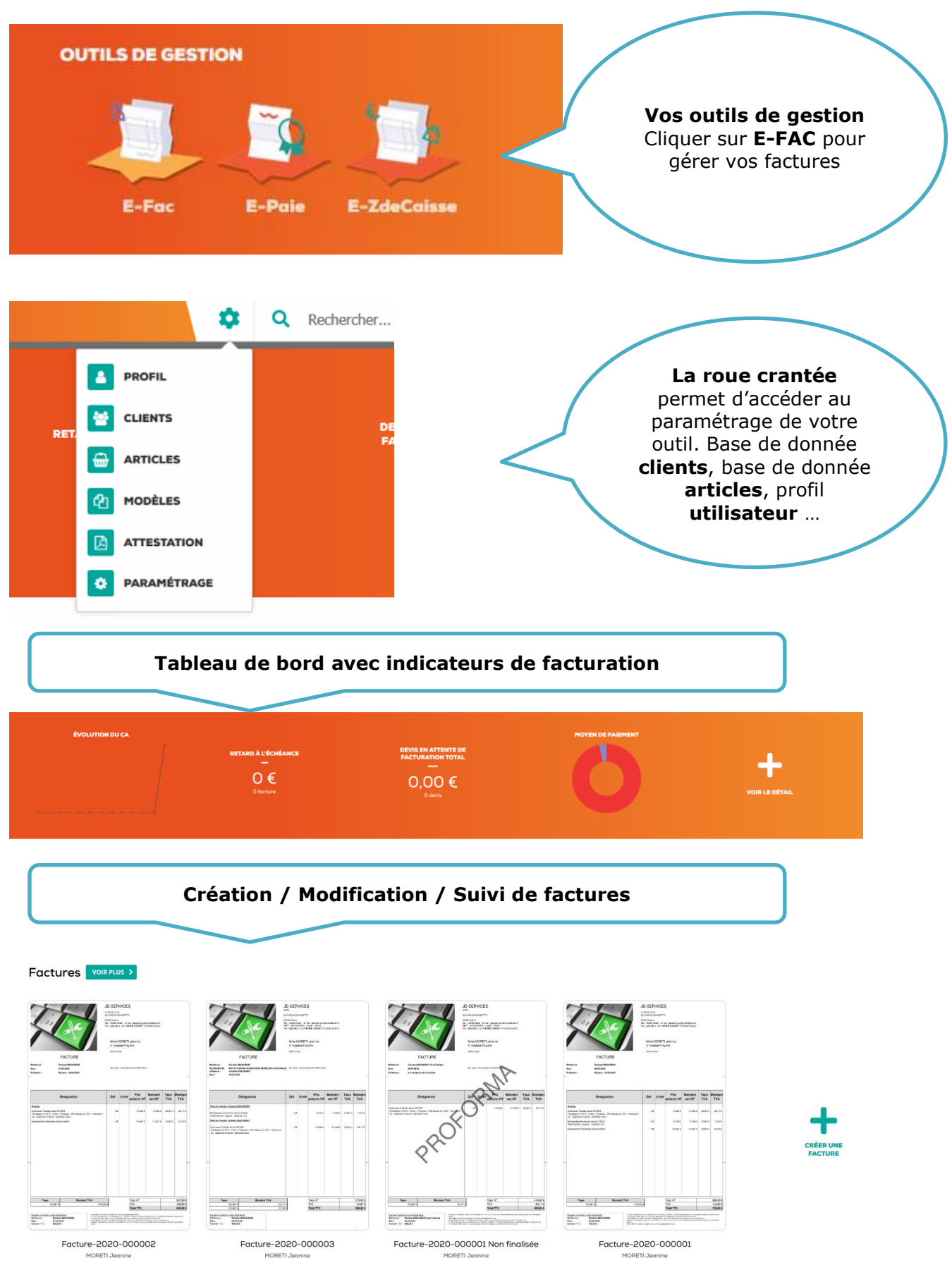

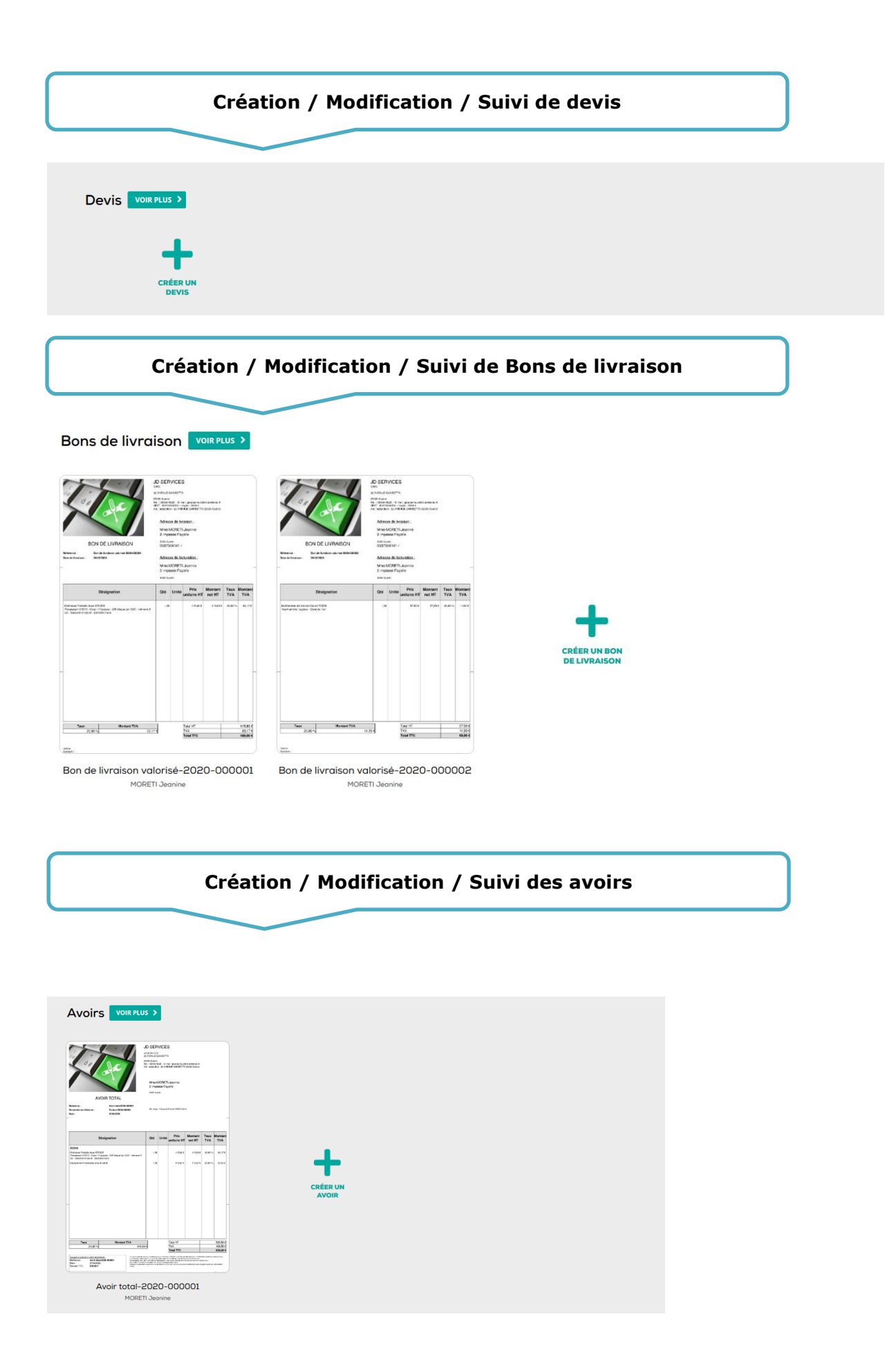

# **II. PARAMETRAGE :**

|     | \$          | ۹ | Rechercher |
|-----|-------------|---|------------|
|     | PROFIL      |   |            |
| RET | CLIENTS     |   | DE         |
|     |             |   | FA         |
|     | MODÈLES     |   |            |
|     |             |   |            |
|     | PARAMÉTRAGE |   |            |

#### 1- LE PROFIL :

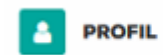

Renseigner votre identité :

IDENTITÉ

| Nom commercial |  |  |
|----------------|--|--|
| JD SERVICES    |  |  |
| Structure      |  |  |
| SARL           |  |  |

Confirmer l'enregistrement en cliquant sur le bouton en haut à droite

ENREGISTRER

ENREGISTRER

#### <u>Renseigner l'adresse du siège de l'entreprise</u> : Adresse siège

| Adresse            |   |  |
|--------------------|---|--|
| 32 AVENUE GAMBETTA | λ |  |
|                    |   |  |
|                    |   |  |
| Code postal        |   |  |
| 23000              |   |  |
| Ville              |   |  |
| Guéret             |   |  |
| Pays               |   |  |
|                    |   |  |
|                    |   |  |

Confirmer l'enregistrement en cliquant sur le bouton en haut à droite <u>Renseigner les coordonnées de facturation</u> :

#### ADRESSE DE FACTURATION

| 32    | AVENUE GAME | ETTA |  |  |
|-------|-------------|------|--|--|
| Code  | postal      |      |  |  |
| 23    | 000         |      |  |  |
| Ville |             |      |  |  |
| Gu    | éret        |      |  |  |

ENREGISTRER

#### <u>Si structure individuelle à renseigner</u> : STRUCTURE INDIVIDUELLE

|          | Nom    |
|----------|--------|
|          |        |
|          | Prénom |
|          |        |
| ENREGIST | RER    |

# Si structure sociétaire à renseigner :

STRUCTURE SOCIÉTAIRE

| Forme sociétai | re |  |  |
|----------------|----|--|--|
| SARL           |    |  |  |
|                |    |  |  |
| Capital social |    |  |  |

ENREGISTRER

ENREGISTRER

<u>Préciser les informations de contacts souhaitées</u> : Elles apparaitront en entête de facture

| 055551922       | 20            |      |  |
|-----------------|---------------|------|--|
| Téléphone porte | oble          |      |  |
|                 |               |      |  |
| Fax             |               |      |  |
|                 |               |      |  |
| E-mail          |               |      |  |
| jducourtiou     | x@cl.cerfranc | e.fr |  |
| Site internet   |               |      |  |
|                 |               |      |  |

Guide utilisateur Client / E-FAC

#### <u>Renseignement obligatoire au niveau du N° SIRET et N° de TVA Intra communautaire</u> : INFORMATION JURIDIQUE

| 454    | 87889965321                  |                        |
|--------|------------------------------|------------------------|
| RCS    |                              |                        |
| Code / | \PE                          |                        |
| rvA in | tra-communautaire (FR + 2 ca | ractères + 9 chiffres) |
| Numér  | o d'agrément                 |                        |
| Numér  | o d'accises                  |                        |
|        |                              |                        |

#### ENREGISTRER

#### Renseigner les coordonnées bancaires :

pour que celles-ci apparaissent sur les factures. (clients réglant par virement par exemple)

| RIB |      |
|-----|------|
|     | IBAN |
|     |      |
|     | BIC  |
|     |      |
|     |      |

#### ENREGISTRER

Intégrer un logo sur l'entête de chaque facture :

Permet de chercher un fichier Image stocké sur votre ordinateur et de le sélectionner en tant que logo

| Logo JD Services | LOGO |
|------------------|------|
| ENREGISTRER      |      |

#### 2- LES CLIENTS :

| 쓭    | CLIENTS                                                                   |      |                        |     |                     |   |
|------|---------------------------------------------------------------------------|------|------------------------|-----|---------------------|---|
| × Cl | ents                                                                      |      |                        | + 🗈 | <b>Q</b> Rechercher | ø |
|      |                                                                           | TOUS | ~                      |     |                     |   |
|      | Client AV                                                                 |      | Dossier AV             |     |                     |   |
| CE   | CERFRANCE centre Limousin -<br>2 avenue Georges Guingouin - 87000 Limoges |      | Clients professionnels |     |                     | × |
| M    | MORETI Jeanine<br>2 impasse Fayolle - 2000 Gutret                         |      | Clients particuliers   |     |                     | × |
| SA   | SAROYAN Antoine<br>32 avrue Gambetta - 23000 Guéret                       |      | Clients particuliers   |     |                     | × |
|      |                                                                           |      |                        |     |                     |   |
|      |                                                                           |      |                        |     |                     |   |
|      |                                                                           |      |                        |     |                     |   |
| +    | Q Rechercher                                                              | *    |                        |     |                     |   |

Permet l'ajout de clients, de dossiers clients, la recherche par moteur de recherche dans votre liste clients.

La roue crantée vous donne accès à la gestion de vos dossiers clients

#### (création/modification/suppression)

La croix en bout de ligne de chaque client permet de le supprimer

Le clic sur un client permet d'accéder à sa fiche dans le but de consultation / modification.

Pour **ajouter un client** il suffit de **cliquer sur le + en haut à droite** et vous arrivez sur l'écran de saisie de la fiche client.

| 1           |         |  |  |
|-------------|---------|--|--|
| Dossier *   |         |  |  |
| Clients par | culiers |  |  |
| Société     |         |  |  |
|             |         |  |  |
| Civilité    |         |  |  |
| Madame      |         |  |  |
| Nom *       |         |  |  |
| MORETI      |         |  |  |
| Prénom      |         |  |  |
| Jeanine     |         |  |  |

Vous avez donc la possibilité de **ranger votre fiche client dans un dossier** que vous aurez créé au préalable comme ici le dossier « Clients particuliers »

Préciser l'adresse de facturation qui sera donc reprise sur les factures

#### ADRESSE DE FACTURATION

| Adresse           |  |  |  |
|-------------------|--|--|--|
| 2 impasse Fayolle |  |  |  |
|                   |  |  |  |
|                   |  |  |  |
| Code postal       |  |  |  |
| 23000             |  |  |  |
| Ville             |  |  |  |
| Guéret            |  |  |  |
| Pays              |  |  |  |
|                   |  |  |  |
|                   |  |  |  |

Préciser ensuite l'adresse du siège de l'entreprise client si déférente

#### ADRESSE SIÈGE

<u>Indiquer les informations de contacts client</u>. Il est important de les connaitre, de les récupérer et cela dans un but d'envoyer facilement vos factures/devis/bons de livraison/Avoirs par mail automatiquement

#### CONTACT

| E-mails                      |   |
|------------------------------|---|
| jducourtioux@cl.cerfrance.fr | × |
| Téléphone fixe               |   |
| 0587504141                   |   |
| Téléphone mobile             |   |
|                              |   |
| Fax                          |   |
|                              |   |

Indiquer les coordonnées bancaires du client si besoin

| RIB |      |
|-----|------|
|     | IBAN |
|     |      |
|     | BIC  |
|     |      |

#### Informations complémentaires client si besoin

#### INFORMATIONS COMPLÉMENTAIRES

| N° TVA intra-com | nunautaire |  |  |
|------------------|------------|--|--|
|                  |            |  |  |
| Mémo             |            |  |  |
|                  |            |  |  |
| Champ libre      |            |  |  |

#### Indiquer une ou plusieurs adresses de livraison

# ADRESSES DE LIVRAISON 2 bis rue de Rochefort 23000 Guéret + AjOUTER UNE ADRESSE

ENREGISTRER

Prenez l'habitude de cliquer sur **« Enregistrer »** en haut à droite lors de tout apport de modification sur ces écrans.

#### **3- LES ARTICLES :**

|   | <b>@</b> | ARTICLES                                            |                             |                    |     |                     |    |
|---|----------|-----------------------------------------------------|-----------------------------|--------------------|-----|---------------------|----|
| × | Artic    | les                                                 |                             |                    | + 🗈 | <b>Q</b> Rechercher | \$ |
|   |          |                                                     | tous 🗸                      |                    |     |                     |    |
|   |          | Article Av                                          | Montant 🗸                   | Dossier AV         |     |                     |    |
|   | DÉ       | Déplacement Installation chez le client<br>Toux 20% | 116,67 € HT<br>140,00 € TTC | Dossier par défaut |     |                     | ×  |
|   | IN       | Installation en atelier<br>Toux 20%                 | 58,33 € HT<br>70,00 € TTC   | Dossier par défaut |     |                     | ×  |
|   | MU       | Mutifonction Jet d'encre Canon TX505<br>Toux 20%    | 57,50 € HT<br>69,00 € TTC   | Dossier par défaut |     |                     | ×  |
|   | OR       | Ordinateur Portable Asus X75-505<br>Taxx 20%        | 415,83 € HT<br>499,00 € TTC | Dossier par défaut |     |                     | ×  |

Même principe que pour les clients au niveau de la gestion des articles.

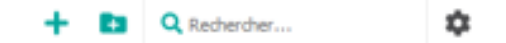

# Permet l'ajout des articles, de dossiers articles, la recherche par moteur de recherche dans votre liste d'articles.

La roue crantée vous donne accès à la gestion de vos dossiers articles

#### (création/modification/suppression)

La croix en bout de ligne de chaque article permet de le supprimer

Le clic sur un article permet d'accéder à sa fiche dans le but de consultation / modification.

**Pour ajouter un article** il suffit de cliquer sur le + en haut à droite et vous arrivez sur l'écran de saisie de la fiche article.

| × Ajouter un article                                          | $\frown$   | ENREGISTRER |
|---------------------------------------------------------------|------------|-------------|
| Dossier "                                                     | 1          |             |
| Dossier par défaut                                            |            | ~           |
| Libelië *                                                     |            |             |
| Catégorie *                                                   | 3          |             |
| Sélectionnez une catégorie                                    |            | ~           |
| Taux de TVA                                                   | $\smile$ ( | 4           |
| Sélectionnez une TVA                                          |            | 4 <u>~</u>  |
| Tarif HT "                                                    |            |             |
| 0                                                             |            |             |
| Torif TTC "                                                   | 5          |             |
| 0                                                             |            |             |
| Unité                                                         |            |             |
|                                                               |            |             |
| Nombre de décimales (s'applique au prix dans les documents) * |            |             |
| 2 décimales                                                   |            | ~           |
| Nombre de décimales (s'applique à la quantité dans le PDF)    |            |             |
| 2                                                             |            |             |
| Commentaire                                                   | 7          |             |
|                                                               |            |             |
| Mémo                                                          |            |             |
|                                                               |            |             |
|                                                               |            |             |
|                                                               |            |             |

#### Voici les zones les plus importantes de votre fiche Article.

Indiquer éventuellement un dossier de rangement pour vos articles. C'est un dossier qui est créé au préalable. Par défaut et sans création et choix d'un dossier, vos articles seront rangés les une seule et unique liste.

Le « Libellé » correspond au nom de l'article et s'affichera tel quel sur vos documents de facturation.

Le choix d'une catégorie est obligatoire et une liste de catégories vous est proposée.

4

5

1

2

3

Sélectionner le taux de TVA correspondant à votre article de vente.

Indiquer d'abord votre montant HT ou TTC. Le calcul de l'un ou l'autre s'effectue automatiquement.

Indiquer une Unité si besoin pour vos articles (g, Kg, Litre, ...) Si pas d'unité ne rien mettre.

La zone commentaire permet d'ajouter un descriptif à votre article ; Ce n'est pas obligatoire, cette zone peut rester vide et peut donc par la suite être modifiée / remplie directement lors de l'établissement de la facture.

ENREGISTRER

6

7

N'oubliez pas d'enregistrer après chaque création / modification

#### 4- LES MODELES :

|   | ¢ | MODÈLES                       |                               |                     |  |
|---|---|-------------------------------|-------------------------------|---------------------|--|
| × | M | odèles                        | +                             | <b>Q</b> Rechercher |  |
|   |   |                               |                               |                     |  |
|   |   | Modèle 🔨                      | Туре ^~                       |                     |  |
|   | * | Modèle prédéfini              | Devis                         |                     |  |
|   | * | Modèle prédéfini              | Facture                       |                     |  |
|   |   | Modèle prédéfini non valorisé | Bon de livraison non valorisé |                     |  |
|   | * | Modèle prédéfini valorisé     | Bon de livraison valorisé     |                     |  |

Vous disposez par défaut de modèles de facture / Devis et bons de livraison prédéfinis.

Ces modèles peuvent être **dupliqués** dans le but de **créer des modèles personnalisés**. Pour cela cliquer sur les **... en bout de ligne** d'un modèle puis choisir **« Dupliquer »** 

Ou bien cliquer sur le + en haut à droite pour partir dans la création d'un modèle totalement vierge.

#### **5- L'ATTESTATION :**

#### ATTESTATION

Conformément à la Loi anti-fraude TVA - BOI-TVA-DECLA-30-10-30-20160803, vous avez la possibilité de **télécharger ici l'attestation de conformité de votre outil E-FAC** 

#### 6- LE PARAMETRAGE :

#### PREMIÈRE NUMÉROTATION

| Choisissez le numéro de votre première facture : Facture xxxx-<br>À noter : xxxx sera remplacé automatiquement par l'année en cours. |  |  |  |
|----------------------------------------------------------------------------------------------------|--|--|--|
| Première numérotation *                                                                                                    |  |  |  |
| 1                                                                                                    |  |  |  |
|                                                                                                    |  |  |  |

#### FACTURE ÉMISE RÉGLÉE

Papillon de réglement

Cochez cette case si vous désirez faire apparaître le formulaire de paiement lors de l'émission d'une facture.

Facture émise réglée

#### PAPILLON DE RÉGLEMENT

Cochez cette case si vous désirez faire apparaître en bas et à gauche de la facture un papillon de référence à découper et à joindre au règlement. Ce papillon comportera : la référence de la facture, sa date d'émission et le tatal TTC.

#### MODÈLE PAR DÉFAUT

| Lors de la création de devis, factures ou bons de livraison, l'outil se base sur des modèles. Vous disposez d'un modèle prédéfini et vous pouvez en créer d'autres. Choisissez dans les listes dére dessous, le modèle à utiliser par défaut. | oulantes ci- |
|----------------------------------------------------------------------------------------------------|--------------|
| Devis "                                                                                                    |              |
| Modèle prédéfini                                                                                                    | ~            |
| Focture *                                                                                                    |              |
| Modèle prédéfini                                                                                                    | $\sim$       |
| Bon de livraison *                                                                                                    |              |
| Modèle prédéfini valorisé                                                                                                    | ~            |

#### Merci de ne pas modifier ces deux zones :

| Mail DE TRANSFERT     | + |
|-----------------------|---|
| CODE COMPTABLE CLIENT | + |

#### ENREGISTRER

Pensez à cliquer sur « **Enregistrer** » pour prendre en compte les modifications.

# **III. LES FACTURES :**

Ce premier écran permet d'avoir un aperçu rapide de vos dernières factures en cours et émises.

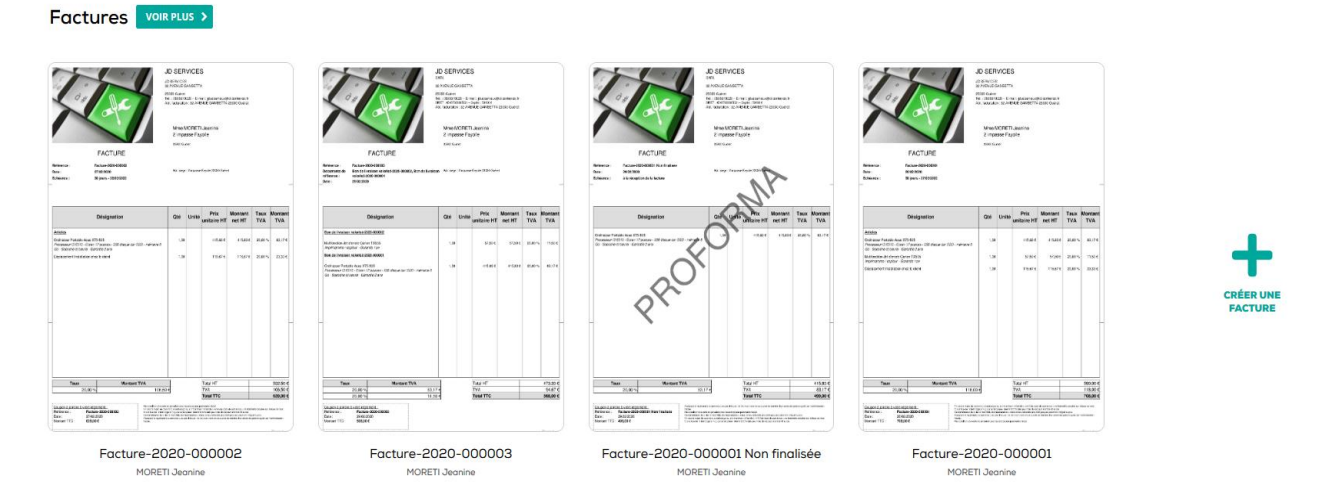

Une facture non émise donc en cours se retrouve avec **PROFORMA** en travers.

Pour créer une facture, cliquer sur :

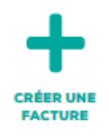

Pour avoir l'historique des factures, cliquer sur :

VOIR PLUS >

# **1. CREATION D'UNE FACTURE :**

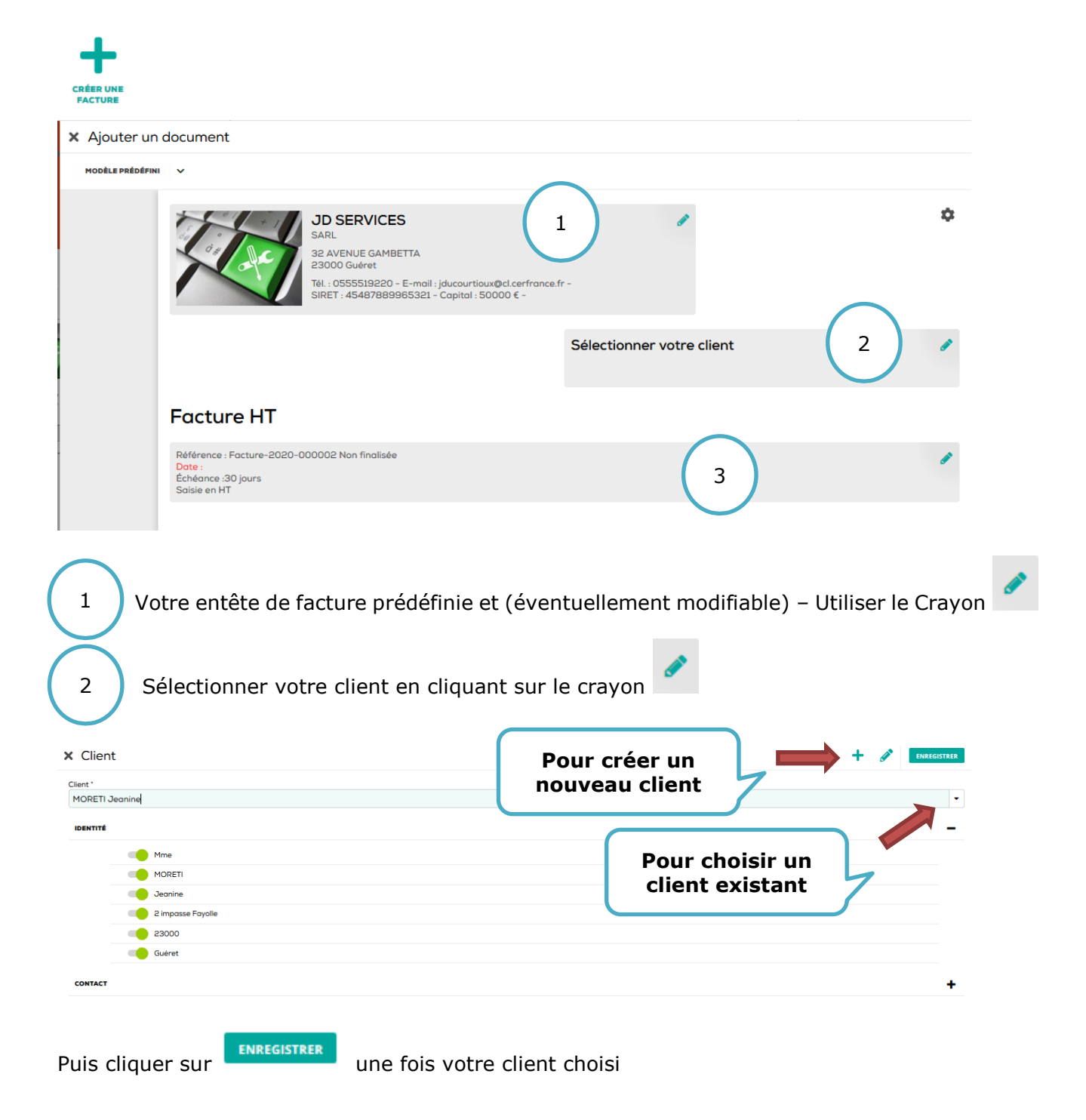

| 3                              | Indiquer la date de votre facture et les rudiments<br>à votre document peut être indiqué comme par<br>Commune de GUERET » | de règlement. Un titre optionnel<br>exemple « Facture semestrielle |
|--------------------------------|----------------------------------------------------------------------------------------------------|--------------------------------------------------------------------|
| X Paramétrage                  | Cliquer dans la<br>case pour accéder<br>au calendrier                                                                     | ENARGISTER                                                         |
| Date *                         |                                                                                                    |                                                                    |
| Échéance *                     |                                                                                                    |                                                                    |
| Nombre de jours                |                                                                                                    | ~                                                                  |
| Jour *                         |                                                                                                    |                                                                    |
| 30                             | Choisi                                                                                                    | issez l'échéance 🥥 刘                                               |
| Exonération de TVA             |                                                                                                    |                                                                    |
| Sélectionnez une exonération o | ion de TVA                                                                                                    | ~                                                                  |
| Note                           |                                                                                                    |                                                                    |
|                                |                                                                                                    |                                                                    |

Puis cliquer sur

# Nous arrivons maintenant à l'établissement du corps de la facture :

| Désignation                                                             |                                             | Quant.              | Unité | Prix unit. | Net                            | TVA                                                         |
|-------------------------------------------------------------------------|---------------------------------------------|---------------------|-------|------------|--------------------------------|-------------------------------------------------------------|
| Ajout de l'article<br>à partir de votre<br>base de donnée<br>existante  | +                                           | Ajouter une section |       |            | Pern<br>des pa<br>des so<br>vo | net de créer<br>aragraphes /<br>ections entre<br>s articles |
| Ajouter un article     Article*     Ordinateur Portable Asus X75-505    |                                             |                     |       |            |                                | INREGISTRER<br>1                                            |
| Catègorie *<br>Sélectionnez une catégorie<br>TVA *<br>Taux 20%          |                                             |                     |       |            | 2                              | ~<br>~                                                      |
| Prix unitaire HT '<br>415.83<br>Prix unitaire TTC '<br>499              | Préciser<br>quantite                        | la<br>é             |       |            | 3                              |                                                             |
| Ouantité*<br>1<br>Remise (%)<br>0<br>Montant net HT<br>415 B3 €         |                                             |                     |       |            |                                | 4                                                           |
| Montant net TTC<br>499,00 €<br>Unité                                    |                                             |                     |       |            |                                |                                                             |
| Commentaire<br>Processeur 13 6510 - Ecran 17 pouces - 256 disque dur SS | D - mémoire 8 Go - Sacoche et souris - Gara | antie 2 ans         |       | _          | 5                              | j.                                                          |
|                                                                         |                                             |                     |       |            |                                |                                                             |

Choisir votre article dans la base de données des articles.

1

Vos articles à facturer doivent être créés au préalable. (Rubrique « Paramétrage / Articles »)
 La catégorie appropriée à votre article se met automatiquement. Elle est modifiable et a toute son importance d'un point de vue comptable.
 Les prix repris ici sont ceux de la base de données des articles mais sont modifiables à souhait. Un article peut être enregistré avec un prix à 0 et le tarif sera alors précisé ici.
 Merci d'indiquer votre remise s'il y a lieu à appliquer sur votre article.
 La zone « commentaire » est dans cet exemple renseignée mais elle est modifiable et peut rester vide.

Votre contenu de facture est maintenant prêt, nous avons d'ailleurs dans cet exemple ajouté une section « <u>Matériel Informatique</u> »

A ce stade-là, vous avez plusieurs possibilités :

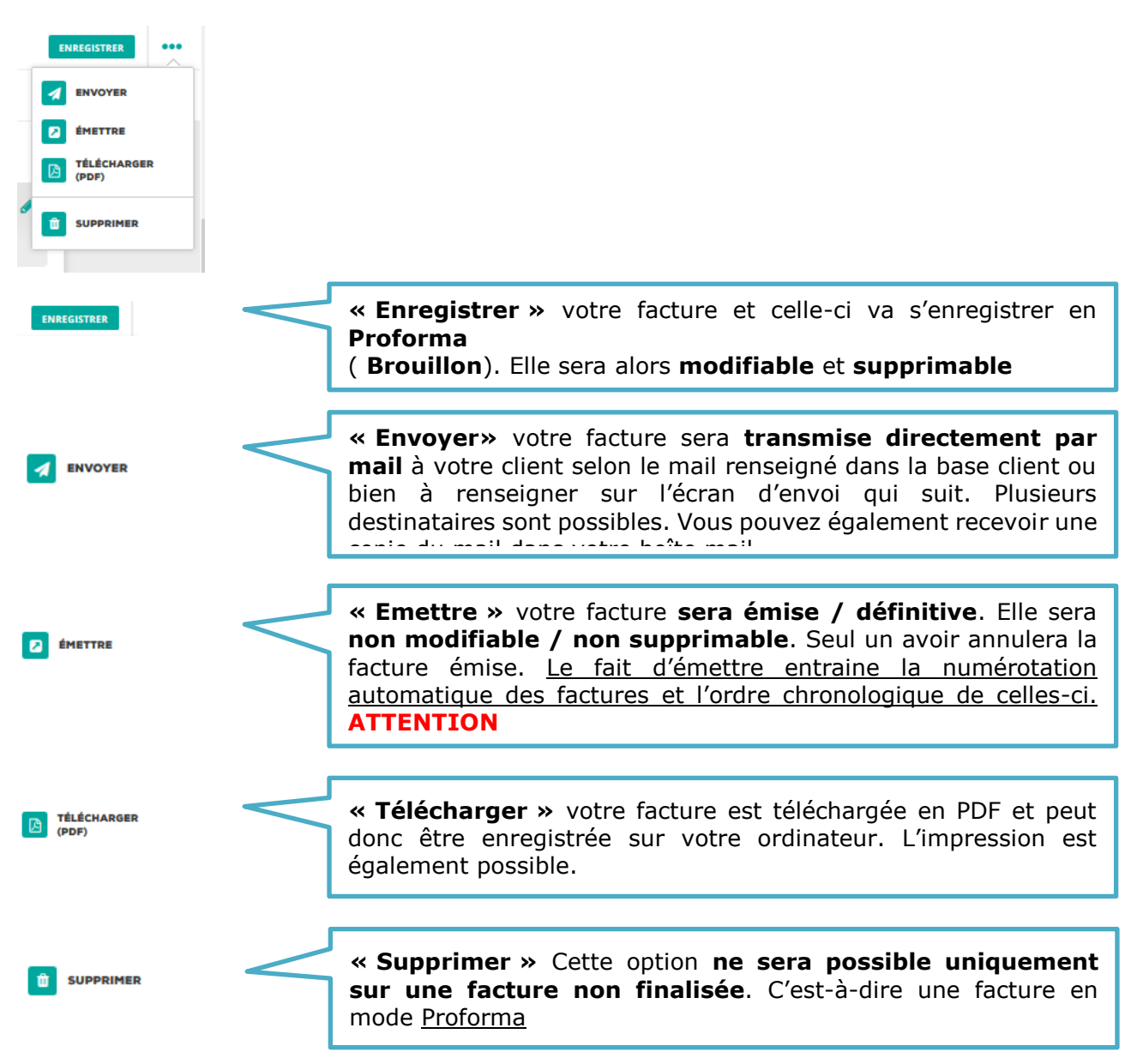

## 2. SUIVI DE VOS FACTURES :

Factures VOIR PLUS >

#### Cliquer sur **VOIR PLUS** permet d'accéder au suivi / historique de vos factures

| × Fact     | ures                                                |               |               | + 🛚                        | Q Rechercher                | •        |
|------------|-----------------------------------------------------|---------------|---------------|----------------------------|-----------------------------|----------|
| CES 6 DERN | IIERS MOIS 🗸                                        | TOUTES ÉMISES | BROUILLONS    |                            | F                           | LTRER V  |
|            |                                                     |               |               |                            |                             | MODIFIER |
|            | Client ^Y                                           |               | Date ^~       | Statut ^Y                  | Montant 🔨                   |          |
|            | MORETI Jeanine<br>Facture-2020-000002 Non finalisée |               |               | BROUILLON                  | 0<br>0,00 € TTC             | ***      |
|            | MORETI Jeanine<br>Facture-2020-000003               |               | 29 févr. 2020 | • NON PAYÉE                | 473,33 € HT<br>568,00 € TTC | ***      |
|            | MORETI Jeanine<br>Facture-2020-000001 Non finalisée |               | 29 févr. 2020 | BROUILLON                  | 415,83 € HT<br>499,00 € TTC | ***      |
|            | MORETI Jeanine<br>Facture-2020-000002               |               | 27 févr. 2020 | <b>PAYÉE</b> 27/02/2020    | 532,50 € HT<br>639,00 € TTC | ***      |
|            | MORETI Jeanine<br>Focture-2020-000001               |               | 26 févr. 2020 | <b>PAYÉE</b><br>26/02/2020 | 590,00 € HT<br>708,00 € TTC | ***      |

| BROUILLON   |           | = PAYÉE    |
|-------------|-----------|------------|
| —           |           | -          |
| 415.83 € HT | 568 € TTC | 1347 € TTC |

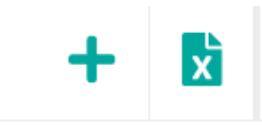

A partir du bouton + en haut à droite, vous partez sur la création d'une facture

Le bouton avec l'icône zermet d'exporter votre journal de facture vers un fichier Excel (Tableur)

Les en bout de chaque ligne de facture offre les options comme ci-dessous :

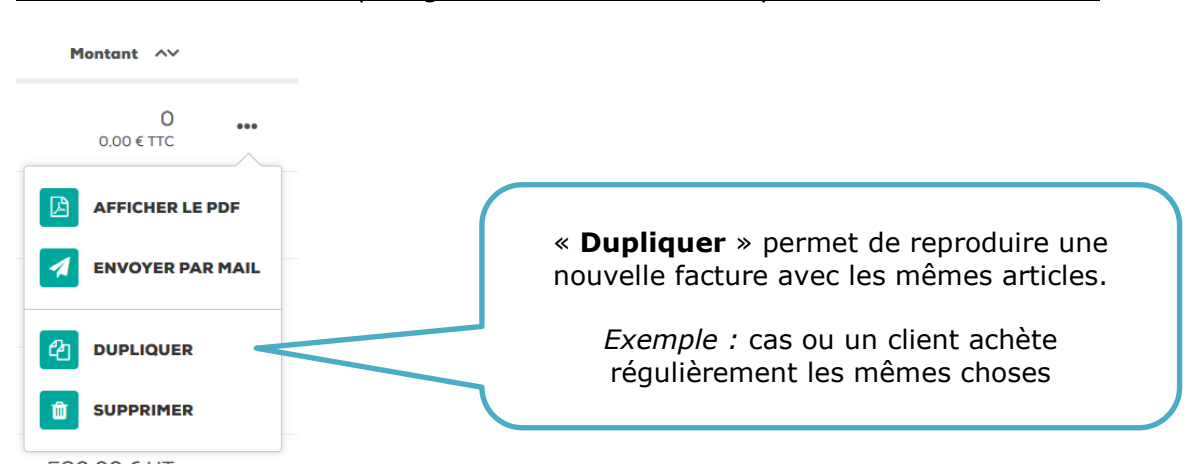

Pour consulter une facture à l'écran, il suffit de cliquer sur la ligne de cette facture :

| X Consulter le document                                                                                                    |                                                                                                    |                                                                  | •••                         |
|----------------------------------------------------------------------------------------------------|----------------------------------------------------------------------------------------------------|------------------------------------------------------------------|-----------------------------|
| MODÈLE PRÉDÉFINI 🗸                                                                                                    |                                                                                                    |                                                                  | PAYÉE                       |
| JD SERVICES<br>JD SERVICES<br>JD SER | urtioux@cl.cerfrance.fr -<br>Mme MORETI Jeanine<br>2 impasse Fayolle<br>23000 Guéret                                                                                                    |                                                                  |                             |
| Facture HT                                                                                                    |                                                                                                    |                                                                  |                             |
| Référence : Facture-2020-000001<br>Date : 26 févr. 2020<br>Échéance :30 jours<br>Saisie en HT                                                                                                    |                                                                                                    |                                                                  |                             |
| Désignation                                                                                                    | Quant. Unité Prix u                                                                                                    | nit. Net                                                         | TVA                         |
| ARTICLES<br>Ordinateur Portable Asus X75-505                                                                                                    | 1 415,83€                                                                                                    | HT 415,83 € HT 20                                                | ,00 %                       |
| Pour les factures non émises / Bro<br>fonctions :                                                                                                    | Possibilités       en         Possibilités       :         Enregistrer       la facture         Emettre       donc finaliser         Envoi       direct par mail         Téléchargement       du la facture         Suppression       de la facture | haut à droite<br>e en (Proforma)<br>r la facture<br>PDF<br>cture | donnent accès aux           |
| Pour les factures émises non payées                                                                                                    | les en haut à dr                                                                                                    | oite donnent ad                                                  | <u>ccès aux fonctions</u> : |
| <b>/</b>                                                                                                    | Possibilités :                                                                                                    |                                                                  |                             |
|                                                                                                    | Envoi direct par mail                                                                                                    |                                                                  |                             |
| CRELANCER                                                                                                    | Relancer la facture n                                                                                                    | on payée                                                         |                             |
| CRÉER UN AVOIR<br>TOTAL                                                                                                    | Avoir total de la factu                                                                                                    | ıre                                                              |                             |
| TÉLÉCHARGER                                                                                                    | Táláchargamant du                                                                                                    | DDE                                                              |                             |

Téléchargement du PDF

Gestion des paiements

Ø

€

(PDF)

**GESTION DES** 

PAIEMENTS

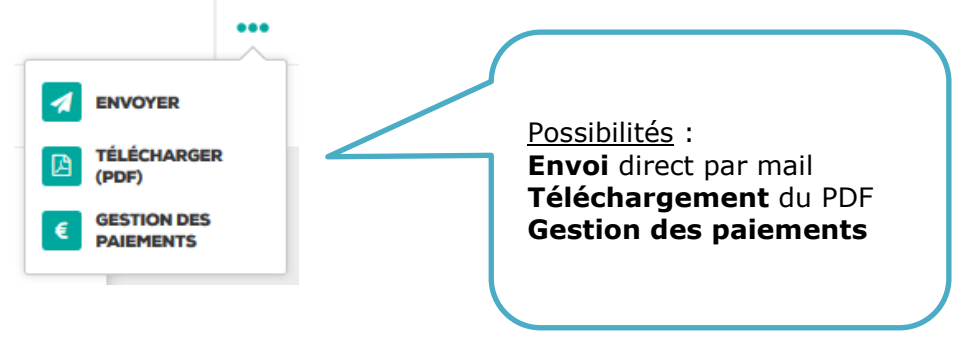

Pour les factures émises payées les 😷 en haut à droite donnent accès aux fonctions :

# 3. LA GESTION DES PAIEMENTS :

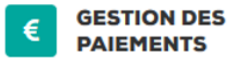

La gestion des paiements amène sur un écran où il est possible de consulter les règlements effectués sur une facture. Le multi-règlement est possible.

Pour une facture on peut donc indiquer qu'une partie est réglée par chèque et le restant en liquide.

Dans le cas ci-dessous, on peut constater que la facture est réglée dans sa totalité.

| X Gestion des paiements |               |            |                  | <b>Q</b> Rechercher |
|-------------------------|---------------|------------|------------------|---------------------|
| Payeur ∾                | Date ∾        | Montant ~~ | Mode de paiement |                     |
| MORETI Jeanine          | 27 févr. 2020 | 600,00€    | Chèque           |                     |
| MORETI Jeanine          | 27 févr. 2020 | 39,00 €    | Espèces          | •••                 |
|                         |               |            |                  |                     |
|                         |               |            | a Payé           |                     |
| 0,00 € TTC              | :             |            | 639,00 € TTC     |                     |

Pour indiquer une facture comme réglée, il suffit de consulter cette facture à l'écran comme vu précédemment et d'accéder à la Gestion des paiements.

Un + est alors disponible en haut à droite pour ajouter un ou plusieurs moyens de règlements.

| Numéro de facture : Facture-2020-000003<br>Montant TTC : 568.00 €<br>Solde restant : <b>568,00 €</b><br>Date de poiement *                                                                                                    | 🗙 Ajouter un paiement                                                                                                    | ENREGISTRER |
|----------------------------------------------------------------------------------------------------|----------------------------------------------------------------------------------------------------|-------------|
| Date de paiement *                                                                                                    | Numéro de facture : Facture-2020-000003<br>Montant TTC : 558,00 €<br>Solde restant : <b>568,00 €</b>                                                                                                    | ,           |
| Pol/03/2020     Montant*   568     Nom du payeur*   MORETI Jeanine     Mode de paiement*   Chèque     Numéro de chèque     4578   Numéro de remise de chèque   Numéro de remise de chèque                                                                                                    | Date de paiement *                                                                                                    |             |
| Montant*          568       Image: Comparison of the second of the second of the se | <sup>™</sup> 02/03/2020 <sup>™</sup> <sup>™</sup> |             |
| 568       Nom du poyeur *       MORETI Jeanine       Mode de poiement *       Chèque       Numéro de chèque       4578       Numéro de remise de chèque                                                                                                    | Montant *                                                                                                    |             |
| Nom du payeur * MORETI Jeanine Mode de poiement * Chèque Numéro de chèque 4578 Numéro de remise de chèque                                                                                                    | 568                                                                                                    |             |
| MORETI Jeanine<br>Mode de paiement *<br>Chèque<br>Numéro de chèque<br>4578<br>Numéro de remise de chèque                                                                                                    | Nom du payeur *                                                                                                    |             |
| Mode de paiement * Chèque Numéro de chèque 4578 Numéro de remise de chèque                                                                                                    | MORETI Jeanine                                                                                                    |             |
| Chèque Numéro de chèque 4578 Numéro de remise de chèque                                                                                                    | Mode de paiement                                                                                                    |             |
| Numéro de chèque 4578 Numéro de remise de chèque                                                                                                    | Chèque                                                                                                    |             |
| 4578 Numéro de remise de chèque                                                                                                    | Numéro de chèque                                                                                                    |             |
| Numéro de remise de chèque                                                                                                    | 4578                                                                                                    |             |
|                                                                                                    | Numéro de remise de chèque                                                                                                    |             |
|                                                                                                    |                                                                                                    |             |

#### 4. FACTURE D'ACOMPTE :

Le principe de fonctionnement pour la gestion de l'acompte est le suivant.

- Faire devis en précisant l'acompte souhaité

# Devis HT

| Référence : Devis-2020-000001<br>Date : 3 déc. 2020<br>Validité :30 jours<br>Saisie en HT |        |       |                             |                             |          |
|-------------------------------------------------------------------------------------------|--------|-------|-----------------------------|-----------------------------|----------|
| Désignation                                                                               | Quant. | Unité | Prix unit.                  | Net                         | TVA      |
| PC portable ASUS X75va<br>Processeur Intel 15 - DD256 SSD - 8Go Ram - Garantie 2 ans      | 1      |       | 499,00 € HT<br>598,80 € TTC | 499,00 € HT<br>598,80 € TTC | 20,00 %  |
|                                                                                           |        |       |                             |                             |          |
|                                                                                           |        |       | Total HT                    |                             | 499,00 € |
|                                                                                           |        |       | Taux 20%                    |                             | 99,80 €  |
|                                                                                           |        |       | Acompte                     |                             | 200,00 € |
|                                                                                           |        |       | Total à régler              | ţ                           | 598,80 € |

- Lorsque le devis est accepté, passer ce devis en facturation :

Ce qui a pour effet de générer **une facture d'acompte** émise et donc non modifiable et **une facture complète avec le solde à payer**.

| Facture HT<br>Référence : Facture-2020-000002<br>Document de référence : Devis-2020-000001<br>Titre : Facture d'acompte<br>Date : 3 déc. 2020<br>Échéance :30 jours<br>Saisie en HT |                                                                                                    |   | Facture d'acompte   |       |                                       |                                        |                          |                                                    |   |
|----------------------------------------------------------------------------------------------------|----------------------------------------------------------------------------------------------------|---|---------------------|-------|---------------------------------------|----------------------------------------|--------------------------|----------------------------------------------------|---|
| D                                                                                                    | ésignation                                                                                                    |   | Quant.              | Unité | Priz                                  | c unit.                                | Net                      | TVA                                                |   |
| А                                                                                                    | COMPTE                                                                                                    |   |                     |       |                                       |                                        |                          |                                                    |   |
| А                                                                                                    | compte sur devis n°Devis-2020-000001                                                                                                    |   | 1                   |       |                                       | 166<br>20                              | 6,67 € HT<br>00.00 € TTC | 20,00 %                                            |   |
|                                                                                                    |                                                                                                    |   |                     |       | To<br>Tau<br>Acc<br><b>Total à ré</b> | tal HT<br>x 20%<br>mpte<br><b>gler</b> | i                        | 166,67 €<br>33,33 €<br>200,00 €<br><b>200,00 €</b> |   |
| Réfé<br>Docu<br>Date<br>Éché<br>Saisi                                                                                                    | rence : Facture-2020-000001 Non finalisée<br>ment de référence : Devis-2020-000002<br>: 8 déc. 2020<br>ance :30 jours<br>e en HT                                                                                                    |   |                     |       | Factu                                 | re totale                              |                          | 1                                                  |   |
| Dási                                                                                                    | ingtion                                                                                                    |   | Quant               | Unité | Prix upit                             | Net                                    | ТУА                      |                                                    |   |
| D'e alg                                                                                                    | , and a second second se |   | quant.              | Cinto |                                       |                                        | 116                      |                                                    |   |
|                                                                                                    | PC portable ASUS X75va<br>Processeur Intel i5 - DD256 SSD - 8Go Ram - Garantie 2 ans                                                                                                    |   | 5                   |       | 499,00 € HT<br>598,80 € TTC           | 2 495,00 € HT<br>2 994,00 € TTC        | 20.00 %                  | 0                                                  |   |
|                                                                                                    |                                                                                                    | + | Ajouter une section | E     |                                       |                                        |                          |                                                    |   |
|                                                                                                    |                                                                                                    |   |                     |       | Acompte                               |                                        |                          | 200,00 €                                           | _ |
|                                                                                                    |                                                                                                    |   |                     |       | Ren                                   | nise globale                           |                          |                                                    |   |
|                                                                                                    |                                                                                                    |   |                     |       | Tot<br>Taux<br><b>Total à ré</b>      | al HT<br>20%<br><b>gler</b>            |                          | 2 495,00 €<br>499,00 €<br><b>2 794,00 €</b>        |   |

Cette facture est par la suite à émettre au client.

# **IV. LES DEVIS :**

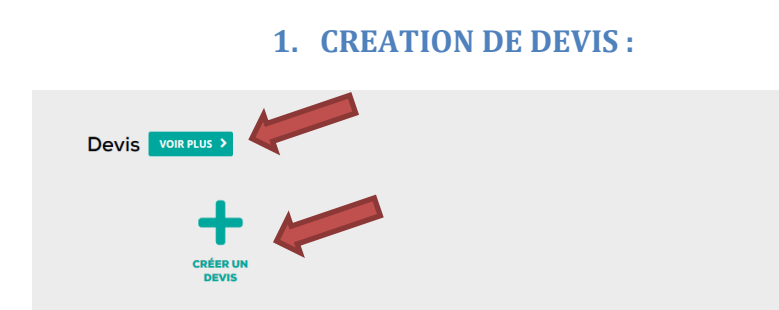

#### Une fois votre devis créé, voici les fonctionnalités possibles avec les \*\*\* en haut à droite :

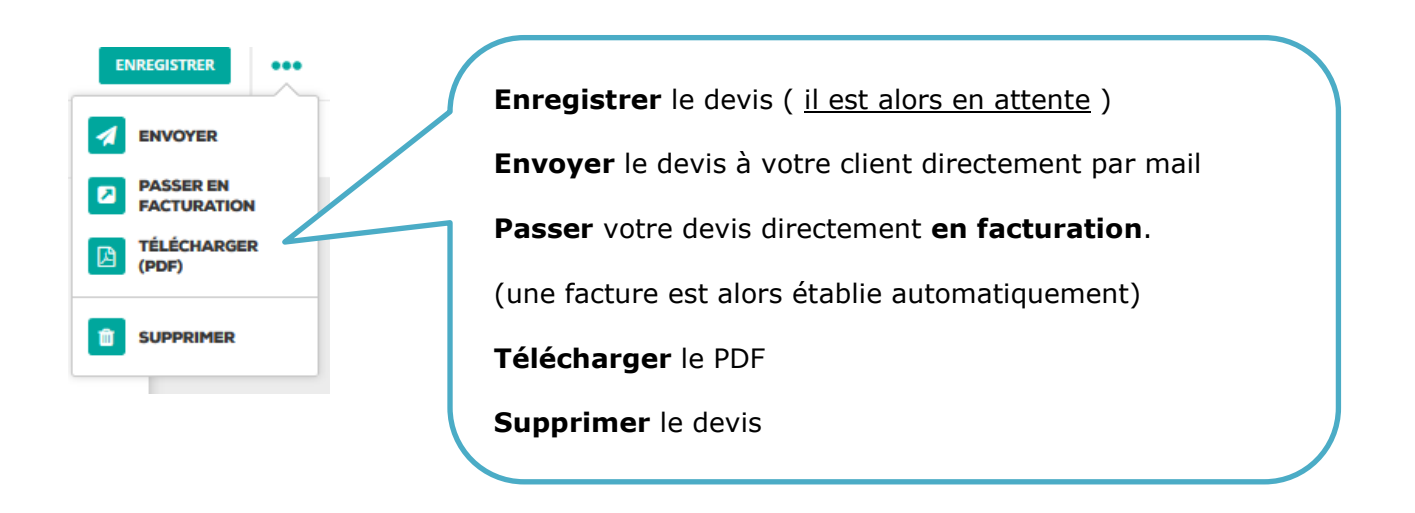

#### On peut également gérer sur le haut de la page du devis la notion de **En attente / Refusé /** Validé :

| En attente<br>Refusé | ~                |
|----------------------|------------------|
| Refusé               | $\left  \right $ |
| A. 4 - 12 - A. 4     |                  |
| Valide               |                  |

## 2. HISTORIQUE ET SUIVI DE DEVIS :

#### **Dans VOIR PLUS :**

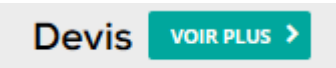

#### On a pour le coup l'historique détaillé des devis :

| × Devis    | 5                                    |                      |                                 |          | + | <b>Q</b> Rechercher         | 4      |
|------------|--------------------------------------|----------------------|---------------------------------|----------|---|-----------------------------|--------|
| CES 6 DERM | IIERS MOIS 🗸                         | TOUS EN ATTENT       | E VALIDÉS                       | REFUSÉS  |   | F                           | ILTRER |
|            |                                      |                      |                                 |          |   |                             | MODIFI |
|            | Client AV                            | Do                   | ite 🗸                           | Statut 🔨 |   | Montant 🔨                   |        |
| Land Land  | SAROYAN Antoine<br>Devis-2020-000001 | 3 mc<br>Envoyé le 03 | I <b>rs 2020</b><br>3 mars 2020 | ✓ VALIDÉ |   | 473,33 € HT<br>568,00 € TTC | •••    |

Des options sont possibles en bout de ligne de chaque devis avec les habituels

| Mon | itant 🔨                   |        |
|-----|---------------------------|--------|
| 47  | 3,33 € HT<br>568,00 € TTC | ••••   |
|     | AFFICHER LE               | PDF    |
| 1   | ENVOYER PA                | R MAIL |
| ආ   | DUPLIQUER                 |        |
| Û   | SUPPRIMER                 |        |
| Û   | SUPPRIMER                 |        |

Des filtres et tris sont applicables au niveau de cet historique. Et le moteur de recherche est toujours présent

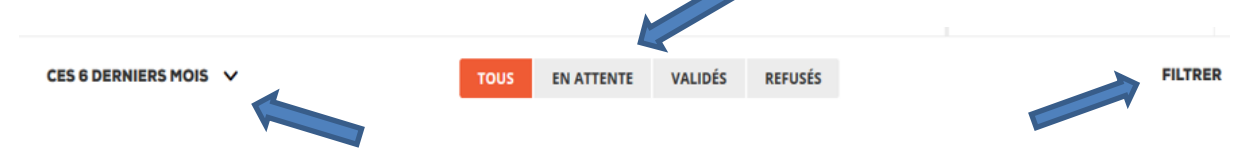

:

# V. LES BONS DE LIVRAISON :

Le mode de fonctionnement des bons de livraisons est d'un point de vue création identique à la facture ou au devis

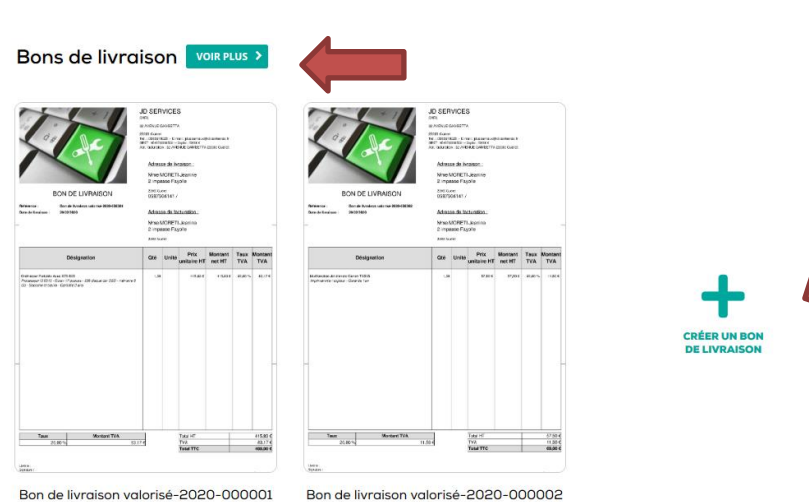

#### 1. CREATION D'UN BON DE LIVRAISON :

#### 2. HISTORIQUE ET SUIVI BON DE LIVRAISON :

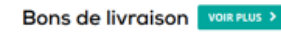

Un clic sur VOIR PLUS et vous avez le suivi de vos bons de livraison

| × Bons     | s de livraison                                                       |               |               | +         | <b>Q</b> Rechercher         | 4       |
|------------|----------------------------------------------------------------------|---------------|---------------|-----------|-----------------------------|---------|
| CES 6 DERM | IIERS MOIS 🗸                                                         | TOUS FACTURÉS | BROUILLONS    |           | FILT                        | RER V   |
|            |                                                                      |               |               |           | ٢                           | 10DIFIE |
|            | Client ^Y                                                            |               | Date ^~       | Statut ^~ | Montant ^~                  |         |
|            | CERFRANCE centre Limousin -<br>Bon de livraison valorisé-2020-000006 |               | 3 mars 2020   | BROUILLON | 57,50 € HT<br>69,00 € TTC   | •••     |
| 20         | CERFRANCE centre Limousin -<br>Bon de livraison valorisé-2020-000005 |               | 3 mars 2020   | BROUILLON | 57,50 € HT<br>69,00 € TTC   | •••     |
| 20.        | SAROYAN Antoine<br>Bon de livraison valorisé-2020-000003             |               | 3 mars 2020   | 🗃 FACTURÉ | 415,83 € HT<br>499,00 € TTC | •••     |
|            | SAROYAN Antoine<br>Bon de livraison valorisé-2020-000004             |               | 2 mars 2020   | 🗃 FACTURÉ | 57,50 € HT<br>69,00 € TTC   | •••     |
| 20.        | MORETI Jeanine<br>Bon de livraison valorisé-2020-000002              |               | 29 févr. 2020 | 🗃 FACTURÉ | 57,50 € HT<br>69,00 € TTC   | •••     |
|            | MORETI Jeanine<br>Bon de livraison valorisé-2020-000001              |               | 29 févr. 2020 | 🗃 FACTURÉ | 415,83 € HT<br>499,00 € TTC | •••     |

Sur cet écran de suivi de bons de livraison, vous pouvez **passer en facturation un seul bon de livraison** qui donnera **lieu à une seule facture**.

Vous pouvez également faire le choix de **plusieurs bons de livraison** qui passeront en une seule fois en facturation et **concerneront donc une seule facture**.

C'est-à-dire que la facture N° 2020 0001 concernera la facturation des BL N°45, N°12, N°68 ... **Une seule facture pour plusieurs livraisons** 

#### 3. PASSER EN FACTURATION UN BON DE LIVRAISON :

Deux façons de faire.

#### Première méthode :

Cliquer sur la ligne de votre bon de livraison concerné, n'étant pas encore passer en facturation.

Son statut doit être

Votre bon s'affiche donc à l'écran puis en haut à droite choisir les fameux , des options s'affichent comme ci-dessous :

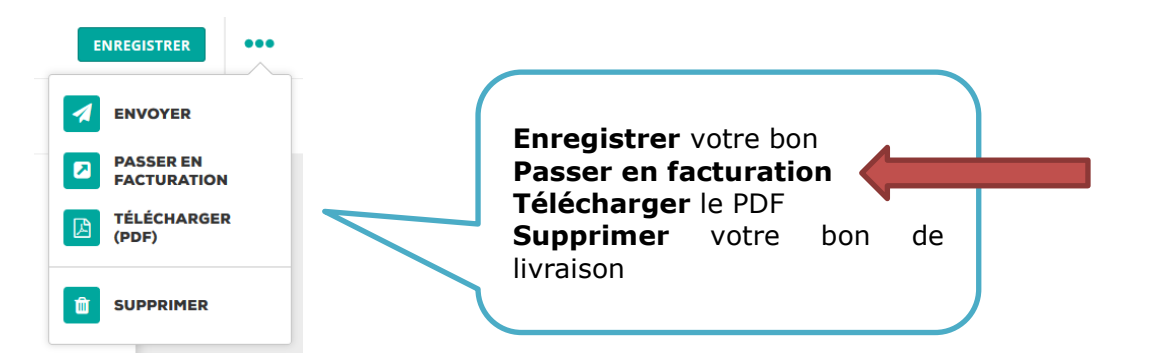

Une fois passé en facturation le bon de livraison sera marqué comme PAYE dans le suivi.

#### <u>Deuxième méthode</u> :

Cliquer sur en haut à droite et cela donne accès encore plus haut à de nouvelles options

| CES 6 DERNIERS MOIS V                                                | DUS FACTURÉS BROUILL | ONS                     | FILTRER 🗸                 |  |
|----------------------------------------------------------------------|----------------------|-------------------------|---------------------------|--|
|                                                                      |                      |                         | MODIFIER                  |  |
| Client ~~                                                            | Date ^~              | Statut ^~               | Montant ^~                |  |
| CERFRANCE centre Limousin -<br>Bon de livraison valorisé-2020-000006 | 3 mars 2020          | BROUILLON               | 57,50 € HT<br>69,00 € TTC |  |
| Ces nouvelles options sont :                                         |                      |                         |                           |  |
| × Bons de livraison                                                  |                      | + 🖶                     | b 🤉 🛛 🖬                   |  |
| Et s'ajoutera en plus sur chaque lign                                | e de bon de livr     | aison une case a        | à cocher :                |  |
| 1- Cocher le bon de livraison à passe                                | r en                 | <b>2-</b> Cliquer sur c | et Icône pour passage en  |  |
| Client ~~                                                            | Date ^~              | Statut 🔨                | Montant 🔨                 |  |
| CERFRANCE centre Limousin -<br>Bon de livraison valorisé-2020-000006 | 3 mars 2020          | BROUILLON               | 57,50 € HT<br>69,00 € TTC |  |
| CERFRANCE centre Limousin -<br>Bon de livraison valorisé-2020-000005 | 3 mars 2020          | BROUILLON               | 57,50 € HT<br>69,00 € TTC |  |

#### 4. FACTURER PLUSIEURS BONS SUR UNE FACTURE :

Accéder au suivi de vos bons de livraison.

Bons de livraison VOIR PLUS > Un clic sur VOIR PLUS et vous avez le suivi de vos bons de livraison MODIFIER Cliquer sur en haut à droite et cela donne accès encore plus haut à de nouvelles options TOUS FACTURÉS BROUILLONS FILTRER V CES 6 DERNIERS MOIS MODIFIER Client ^~ Date ^~ Statut ^~ Montant ^~ XI. CERFRANCE centre Limousin -57,50 € HT 3 mars 2020 BROUILLON Bon de livraison valorisé-2020-000008 69.00 € TTC Ces nouvelles options sont : × Bons de livraison ~ Et s'ajoutera en plus sur chaque ligne de bon de livraison une case à cocher : 1- Cocher les bons de livraison à facturer 2- Cliquer sur cet Icône pour passage en Montant ^~ Date ^~ Statut ^~ CERFRANCE centre Limousin -57,50 € HT 3 mars 2020 **BROUILLON** ••• 69,00 € TTC 10 CERFRANCE centre Limousin -57,50 € HT 3 mars 2020 **BROUILLON** ... 69,00 € TTC -000005 × Bons de livraison کر  $\mathbf{\mathcal{P}}$ Création d'un bon Impression possible de un ou plusieurs bons de livraison Génération en PDF de un ou plusieurs bons Envoi par mail **Passage en facturation** Suppression

# VI. LES AVOIRS :

### **1. CREATION D'UN AVOIR LIBRE :**

L'établissement d'un Avoir se fait sur le même principe que la facture, le devis, le BL :

Et dans cette partie cela correspond à l'établissement des **avoirs libres**.

L'avoir sur une facture se fait directement dans la gestion du suivi de vos factures.

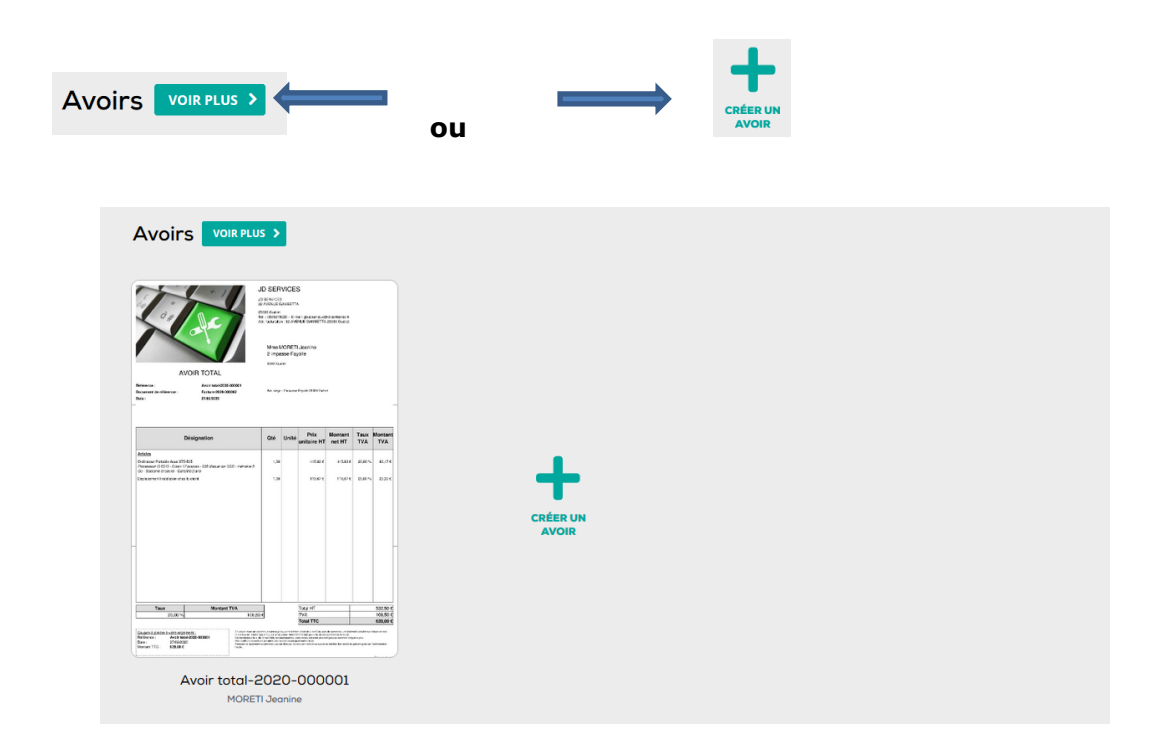

# 2. CREATION D'UN AVOIR SUR FACTURE :

Pour l'avoir d'une facture existante, il suffit d'aller dans votre journal de ventes :

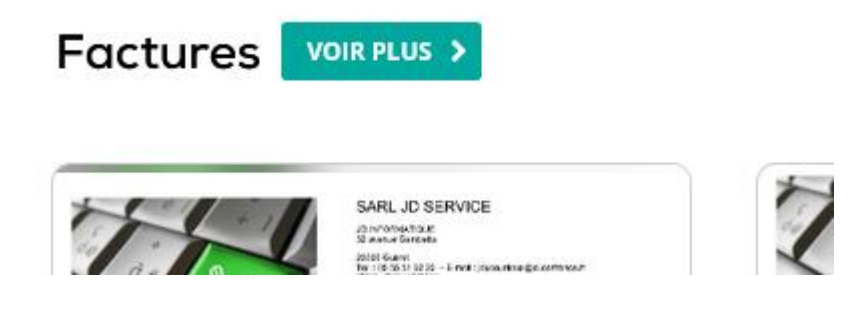

Puis cliquer sur la ligne de la facture dont vous souhaitez faire l'avoir :

Votre facture apparait à l'écran et en haut choisir les trois points comme ci-dessous.

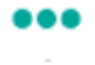

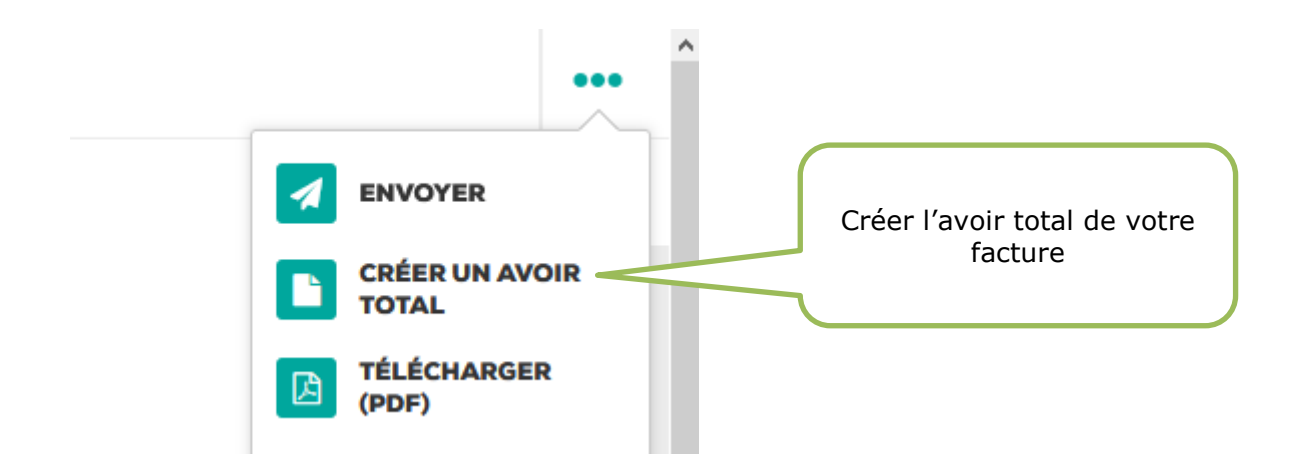

# 3. HISTORIQUE ET SUIVI DES AVOIRS :

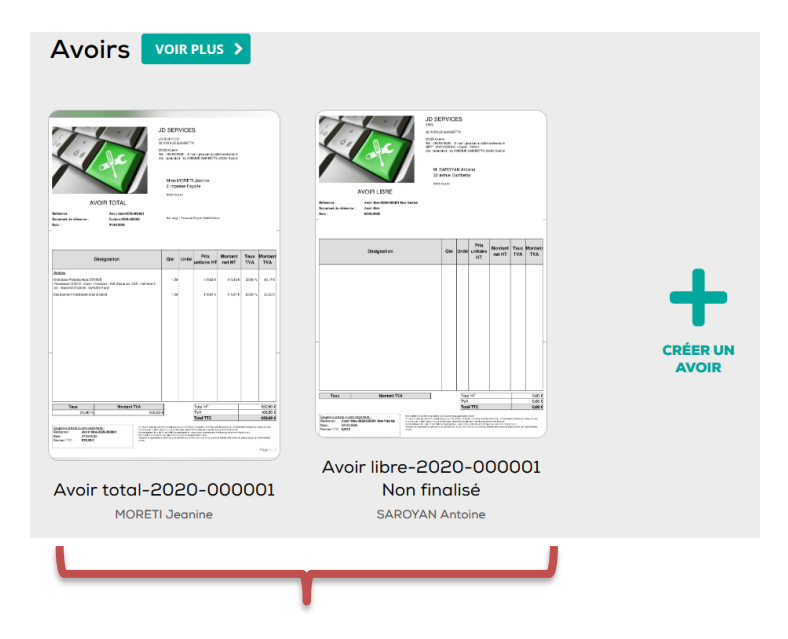

L'accès au suivi des avoirs vous permettra de consulter en détail à la fois les **avoirs libres** et les **avoirs sur la totalité d'une facture.** 

| <u>Tableau</u>                                                                                                    | <u>de suivi</u> :                             |               |            |                             |          |
|----------------------------------------------------------------------------------------------------|-----------------------------------------------|---------------|------------|-----------------------------|----------|
| × Avoi                                                                                                    | rs                                            |               | +          | <b>Q</b> Rechercher         | \$       |
| CES 6 DERM                                                                                                    | NIERS MOIS 🗸                                  | TOUS ÉMIS     | BROUILLONS | F                           | ILTRER 🗸 |
|                                                                                                    |                                               |               |            |                             | MODIFIER |
|                                                                                                    | Client ^~                                     | Date ^~       | Statut 🔨   | Montant ^~                  |          |
| Part of the second second seco | SAROYAN Antoine<br>Avoir libre-2020-000001 No | 3 mars 2020   | BROUILLON  | 0<br>0,00 € TTC             |          |
|                                                                                                    | MORETI Jeanine<br>Avoir total-2020-000001     | 27 févr. 2020 | 🚍 ÉMIS     | 532,50 € HT<br>639,00 € TTC | •••      |

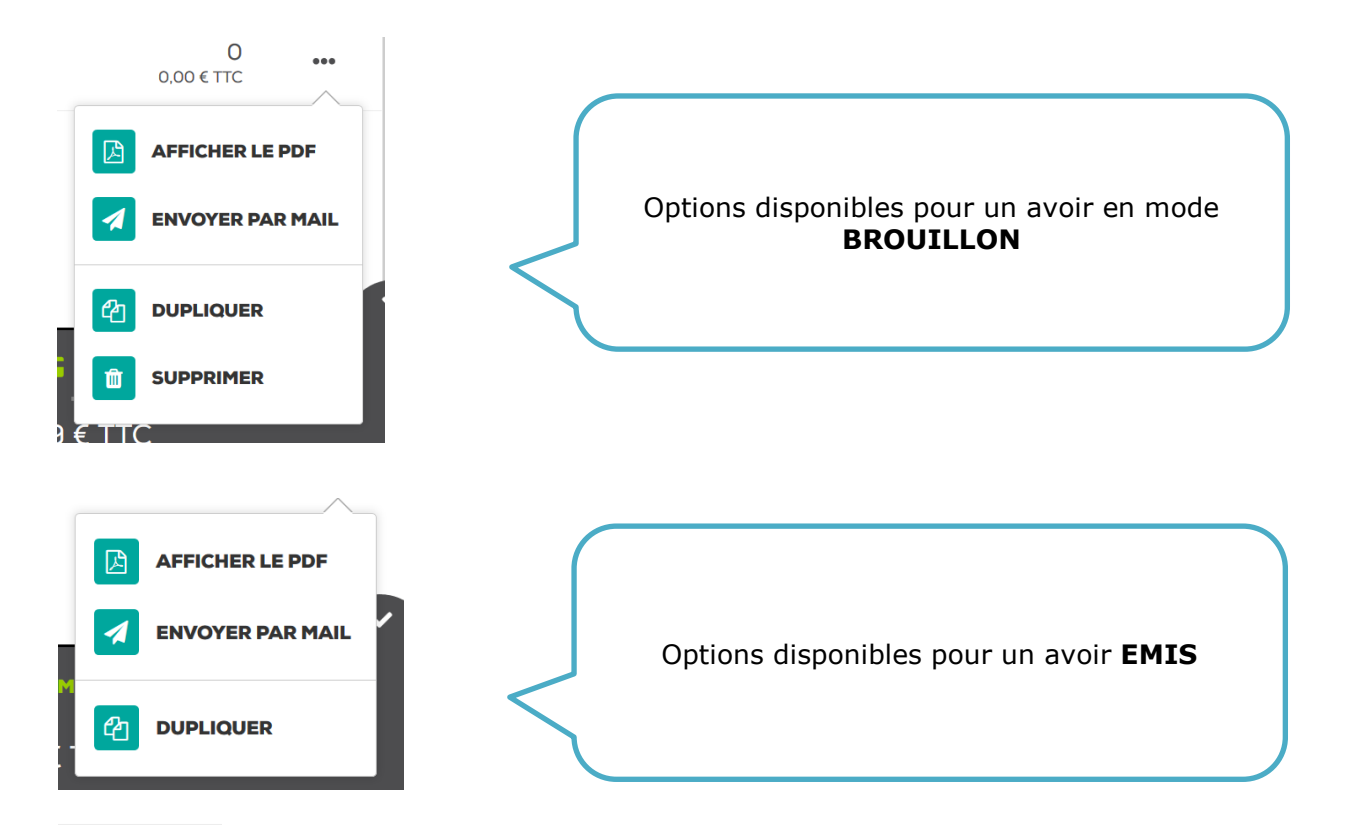

#### MODIFIER

Le bouton **MODIFIER** va activer de nouvelles options de sélection par système de case à cocher et les fonctionnalités des boutons ci-dessous.

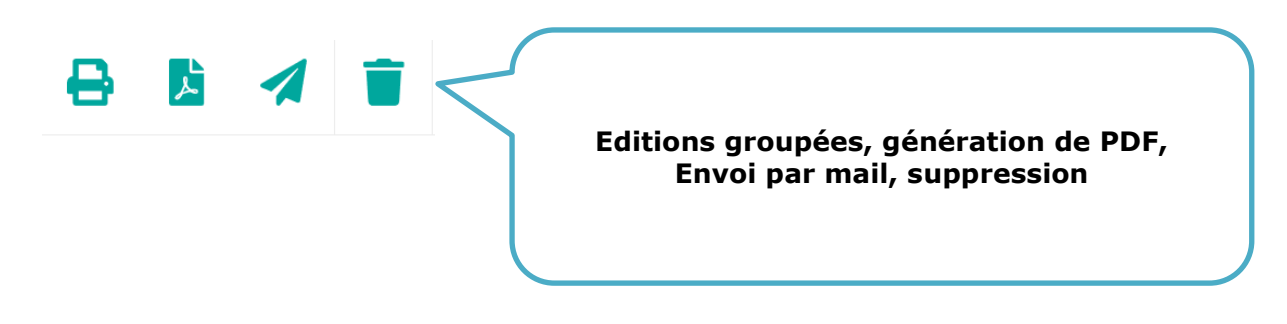